### 電子契約システム(工事・業務)利用者各位

## 「電子契約システムプラグイン」再インストール作業のお願い

「電子契約システムプラグイン」の有効期限が12月に切れるため、10月23日以降にプラグインの再インストールを実施してください。

【対象】

2024 年 10月 23日 18時 30 分までに電子契約システムプラグインをインストールした端末

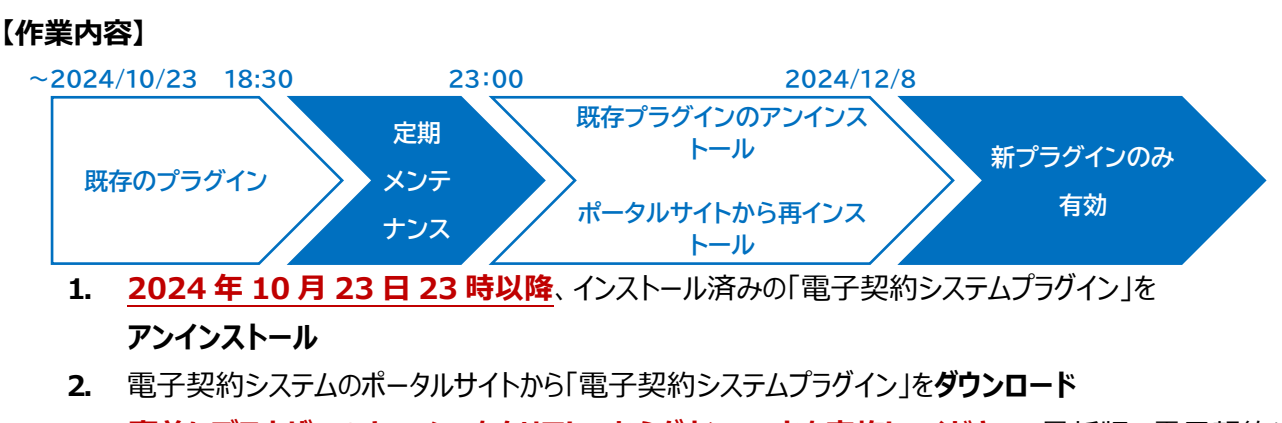

電子契約システムのホータルサイトから「電子契約システムノラクイン」をタワンロード
※事前にブラウザーのキャッシュをクリアしてからダウンロードを実施してください。
最新版の電子契約システムプラグインが取得できない可能性があります。

新しい「電子契約システムプラグイン」を再インストール
※ブラウザー拡張機能の再設定は不要です

詳しい作業手順は別紙をご覧ください。(画面は Windows10 のイメージです)

### 発注者(官)の利用者

電子契約システムポータルサイト(<u>https://www.gecs.mlit.hq.admix.go.jp/</u>)に掲載されている操作マ ニュアル「1.利用者環境準備編 2.1 電子契約システムプラグインの入替」を参照し、「電子契約システムプラ グイン」の再インストール作業を実施してください。

### 受注者(民)の利用者

以下手順書、もしくは電子契約システムポータルサイト(<u>https://www.gecs.mlit.go.jp/</u>)に掲載されてい る操作マニュアル「1.利用者環境準備編 3.電子契約システムプラグインを入れ替える」を参照し、「電子契約 システムプラグイン」の再インストール作業を実施してください。

### 【利用者様への影響について】

「電子契約システムプラグイン」の再インストール作業手順を行わなかった場合、2024年12月8日以降、 電子契約システムにログインできません。12月8日以降でもプラグインの入れ替えは可能ですが、入れ替え時 のエラー発生等に備えて、可能な限り早めにプラグインの入れ替えをお願いいたします。

### 【ヘルプデスク】

作業等でお困りの場合はヘルプデスクにお問い合わせください。

Tel. 050-3816-8300 (受付時間 9:00~17:30 土・日・祝祭日、年末年始を除く)

Mail. hqt-ec-helpdesk@ki.mlit.go.jp

# 電子契約システムプラグインを入れ替える

### 1.1 プラグインを入れ替える

プラグインを入れ替えてください。

- 1. 古いプラグインをアンインストールします。
- 2. アンインストールが完了したら、最新のプラグインをインストールします。

※ブラウザー拡張機能の再設定は不要です。

1.2 プラグインをアンインストールする

アンインストールは Administrators(システム管理者権限)グループのユーザーで行ってください。

1. [スタート] ( ) をクリックし、 [Windows システムツール] の [コントロールパネル] をクリ ックします。

「コントロールパネル」画面が表示されます。

- 2. [プログラム] をクリックします。
- 3. [プログラムと機能]をクリックします。
- 4. プログラムの一覧で、"電子契約システム(工事・業務)プラグイン"を選択(①)し、[アンインス トール]をクリック(②)します。

|   | プログラムのアンインストールまたは変更<br>プログラムをアンインストールするには、一覧からプログラムを選 | 択して [アンインストール]、[変更]、または [修復] をクリ | ックします。     |         |         |   |   |   | < > |
|---|-------------------------------------------------------|----------------------------------|------------|---------|---------|---|---|---|-----|
|   | 整理 アンインストール 修復                                        |                                  |            |         |         | : | • | ? |     |
| 1 | :前                                                    | 発行元                              | インストール日    | サイズ     | バージョン   |   |   | ^ |     |
|   | ■ 電子契約システム(工事・業務) プラグイン                               | Digital Agency, Government of J  | 2023/03/22 | 2.47 MB | 2.1.0.0 |   |   | ~ |     |
|   | Digital Agency, Government of Japan                   | 製品バージョン: 2.0.0.0<br>サイズ: 2.47 MB |            |         |         |   |   |   | < > |

ポップアップが表示されます。

#### 5. [はい]をクリックします。

「ユーザーアカウント制御」画面が表示された場合は、「確認済みの発行元」に Digital Agency と表示 されていることを確認して [はい] をクリックします。

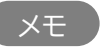

コントロールパネルの表示方法によっては手順 2 の[プログラム]は表示されません。この場合は[プログラムと 機能]をクリックしてください。

### 1.3 プラグインをインストールする

電子契約システムの利用に必要なプラグインをパソコンにインストールします。

1. 電子契約システム (https://www.gecs.mlit.go.jp/) にアクセスします。

「電子契約システム(工事・業務)」画面が表示されます。

2. [利用環境準備]をクリックします。

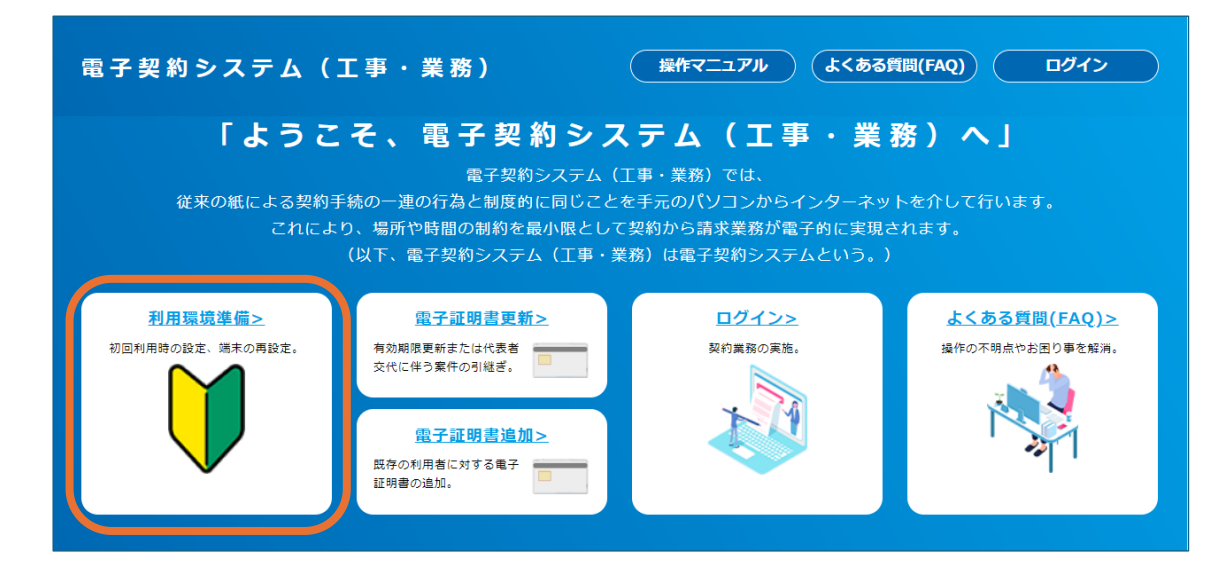

「利用環境準備」画面が表示されます。

3. 「STEP 04 電子契約システムプラグインのインストール」の [電子契約システムプラグイン] をクリッ クし、パソコンに圧縮ファイルを保存します。

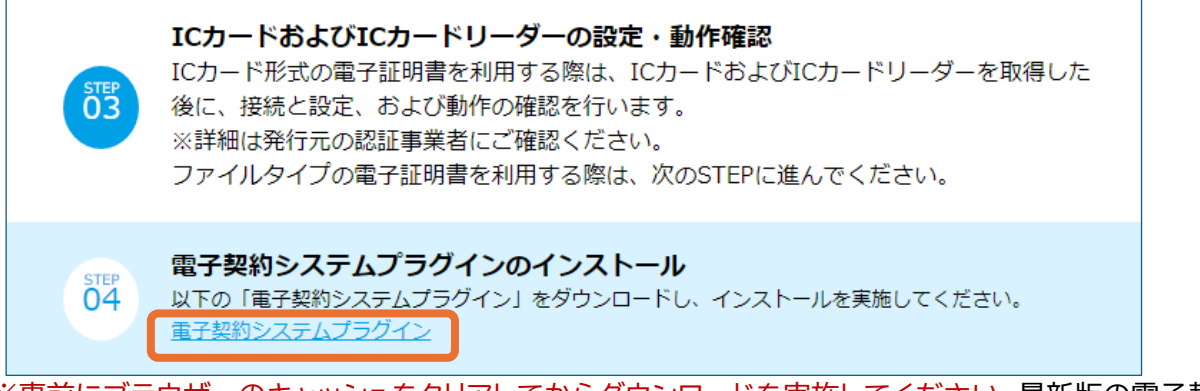

※事前にブラウザーのキャッシュをクリアしてからダウンロードを実施してください。最新版の電子契約システムプラグインが取得できない可能性があります。

4. 手順3でダウンロードした"EcsGetCertBHOSetup.zip"を右クリックして、[すべて展開]をクリ ックします。

| 開く(O)    |  |
|----------|--|
| すべて展開(T) |  |

「展開先の選択とファイルの展開」画面が表示されます。

#### 5. [展開] をクリックします。

[参照]をクリックすると、別のフォルダーを展開先として指定できます。

## 「EcsGetCertBHOSetup」フォルダーにある"EcsGetCertBHOSetup.msi"をダブルクリックします。

インストーラーが起動し、「電子契約システム(工事・業務)プラグイン セットアップウィザードへようこそ」画面が表示されます。

#### 7. [次へ]をクリックします。

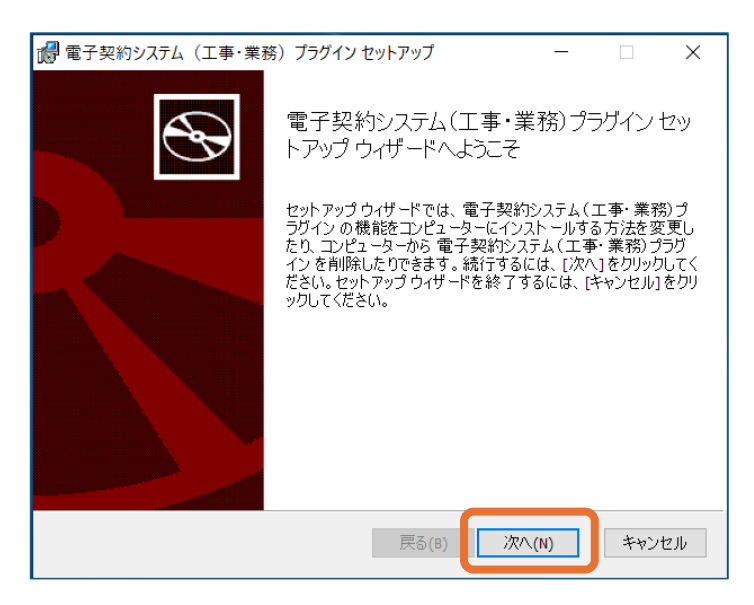

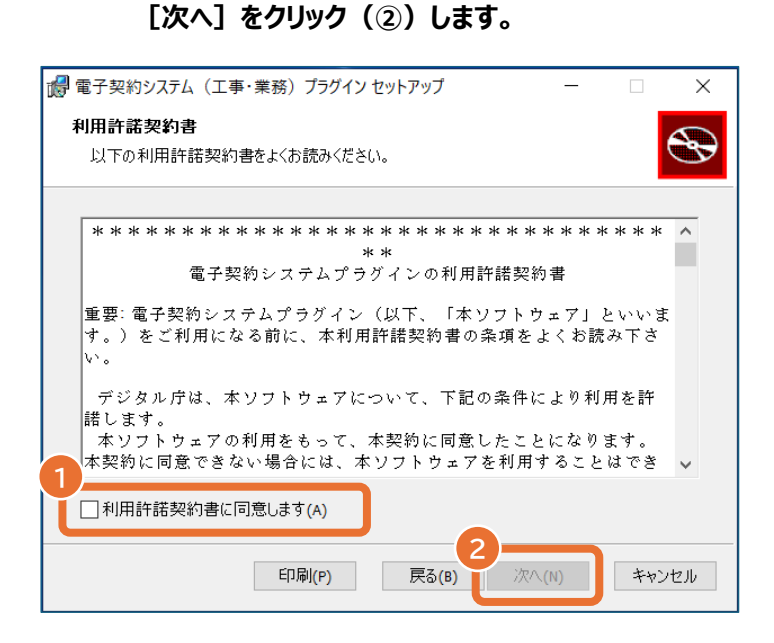

### 9. [インストール] をクリックします。

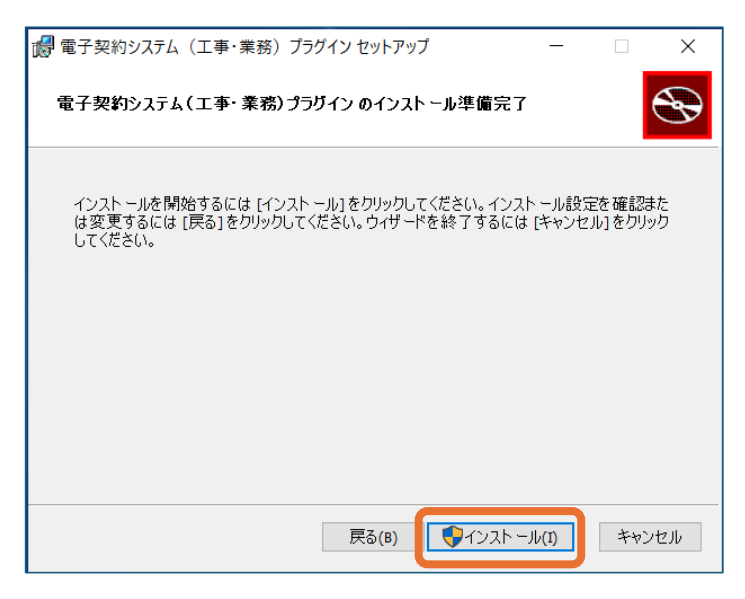

プラグインのインストールが始まります。

「ユーザーアカウント制御」画面が表示された場合は、「確認済みの発行元」に Digital Agency と表示されていることを確認して [はい] をクリックします。

| 📸 電子契約システム(工事・業務)プラグイン セットアップ – 🗌 🗙  |                                              |  |  |  |  |
|--------------------------------------|----------------------------------------------|--|--|--|--|
| S                                    | 電子契約システム(工事・業務)プラグイン セッ<br>トアップ ウィザードが完了しました |  |  |  |  |
| セットアップウィザードを終了するには、[完了] ボタンをクリックします。 |                                              |  |  |  |  |
|                                      |                                              |  |  |  |  |
|                                      | 戻る(B) <b>完了(F)</b> キャンセル                     |  |  |  |  |

画面が閉じます。

11. パソコンのスタートボタン ( ) をクリックし、 [Windows システムツール] の [コントロールパネ ル] をクリックします。

「コントロールパネル」画面が表示されます。

- 12. [プログラム] をクリックします。
- 13. [プログラムと機能] をクリックします。
- 14. プログラムの一覧に"電子契約システム(工事・業務)プラグイン"があることを確認します。

| プログラムのアンインストールまたは変更<br>プログラムをアンインストールするには、一覧からプログラムを選択して (アンイ | ンストール]、[変更]、または [修復] をクリ        | ックします。     |         |         |            |   |
|---------------------------------------------------------------|---------------------------------|------------|---------|---------|------------|---|
| 整理 ▼                                                          |                                 |            |         |         | t <b>t</b> | ? |
| 名前                                                            | 発行元                             | インストール日    | サイズ     | バージョン   |            | ^ |
| ■ 電子契約システム(工事・業務) ブラヴイン                                       | Digital Agency, Government of J | 2023/03/22 | 2.47 MB | 2.1.0.0 |            | ~ |

- 以上で電子契約システムプラグインのインストールは完了です。
  - メモ
- ダウンロードした圧縮ファイルの解凍方法は、パソコンにインストールされている解凍ソフトによって異なります。

コントロールパネルの表示方法によっては手順12の[プログラム]は表示されません。この場合は[プログラムと 機能]をクリックしてください。